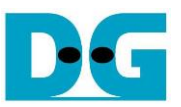

# FPGA set up for NVMeTCP10G-IP Rev1.02 24-Apr-24

| 1 | Introduction           | 2  |
|---|------------------------|----|
| 2 | FPGA setup             | 8  |
| 3 | PC setup               | 12 |
| 3 | 3.1 Serial console     | 12 |
|   | 3.1.1 Windows OS       | 12 |
|   | 3.1.2 Linux OS         | 13 |
| 3 | 3.2 FPGA configuration | 15 |
| 4 | Revision History       | 19 |

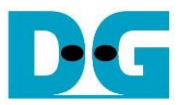

### **1** Introduction

This document provides a comprehensive guide for setting up an FPGA board to demonstrate the NVMeTCP10G-IP. It includes step-by-step instructions for connecting to a target NVMe SSD within a PC via a 10G Ethernet connection, as depicted in Figure 1-1.

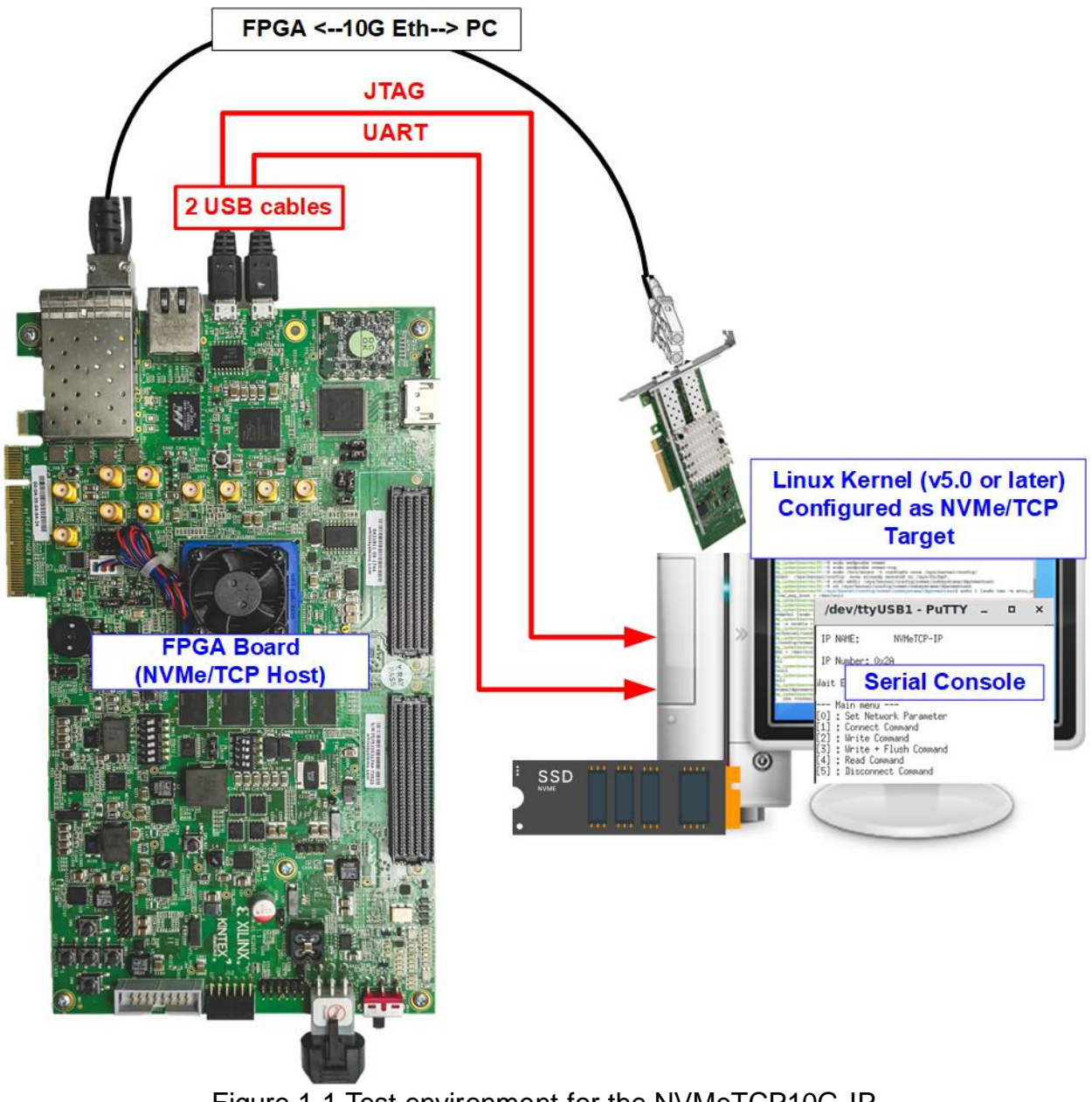

Figure 1-1 Test environment for the NVMeTCP10G-IP

The host system utilizes an FPGA board integrated with the NVMeTCP10G-IP, facilitating the management and execution of NVMe over TCP commands. The target system consists of a PC equipped with an NVMe SSD and a 10G Ethernet connection. The PC must run a Linux OS with a kernel version of 5.0 or later, which supports the NVMe/TCP driver.

Both the host and the target systems are configured to communicate within the same network domain using a 10G Ethernet connection. For user interactions, the FPGA employs a Serial console interface. In the setup illustrated in Figure 1-1, a single PC serves dual roles: as the target system for NVMe/TCP operations and as the user interface via the Serial console.

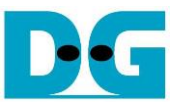

Before initiating the test, ensure that the following hardware components are prepared and configured.

- FPGA development boards: ZCU106, ZCU102, KCU105, or VCK190.
- PC Setup
  - i) Operating System: Install Linux with a kernel version 5.0 or later.
  - ii) Storage: Equip the IP with at least one NVMe SSD.
  - iii) Network: Install a 10G Ethernet card.
- 10G Ethernet cable:
  - a) Use a 10G SFP+ Active Optical Cable (AOC) or 10G SFP+ transceivers (10G BASE-R) paired with an optical cable (LC to LC, Multimode).
  - b) For setup involving the VCK190 board, use a QSFP+ to four SFP+ cable.
- USB cables:
  - a) ZCU106, ZCU102, and KCU105: Two micro USB cables are required for programming the FPGA and establishing the Serial console connection.
  - b) VCK190: A USB type-C cable is used for programming the FPGA and establishing the Serial console.
- Software
  - i) Install Serial console software like PuTTY on the PC. Configure the console with the following settings: Baudrate=115,200, Data=8-bit, Non-parity, and Stop=1-bit.
  - ii) Use the Vivado tool for FPGA programming, installed on the PC.

#### Note: Additional Hardware References:

- 1) 10G Network Adapter: Intel Ethernet Converged Network Adapter X710-DA2 <u>https://ark.intel.com/content/www/us/en/ark/products/83964/intel-ethernet-converged-netw</u> ork-adapter-x710da2.html
- 2) Ethernet Cable Options:
  - a) 10-Gigabit SFP+ AOC cable AOC-S1S1-001, except VCK190 https://www.10gtek.com/10gsfp+aoc
  - b) SFP28 to QSFP28 connection for VCK190
    - i) SFP28 Transceiver: AZS85-S28-M1 <u>https://www.sfpcables.com/25gb-s-sfp28-sr-transceiver-850nm-up-to-100m-2866</u>
       ii) OSED20 Transceiver: AMO20 SB4 M4
    - ii) QSFP28 Transceiver: AMQ28-SR4-M1 <u>https://www.sfpcables.com/100gb-s-qsfp28-sr4-optical-transceiver-module-1499</u>
       iii) MTP (a. 4al Q. Eiken as black QM4 MTP 21 Q. 4M
    - iii) MTP to 4xLC Fiber cable: OM4-MTP-8LC-1M <u>https://www.fs.com/products/68047.html</u>
- 3) PC Configuration: ASUS Z170-K motherboard, equipped with 64 GB RAM, and Linux OS kernel version 5.4.0-81.
- 4) Target NVMe SSD: Samsung 960 Pro, 512 GB.

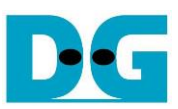

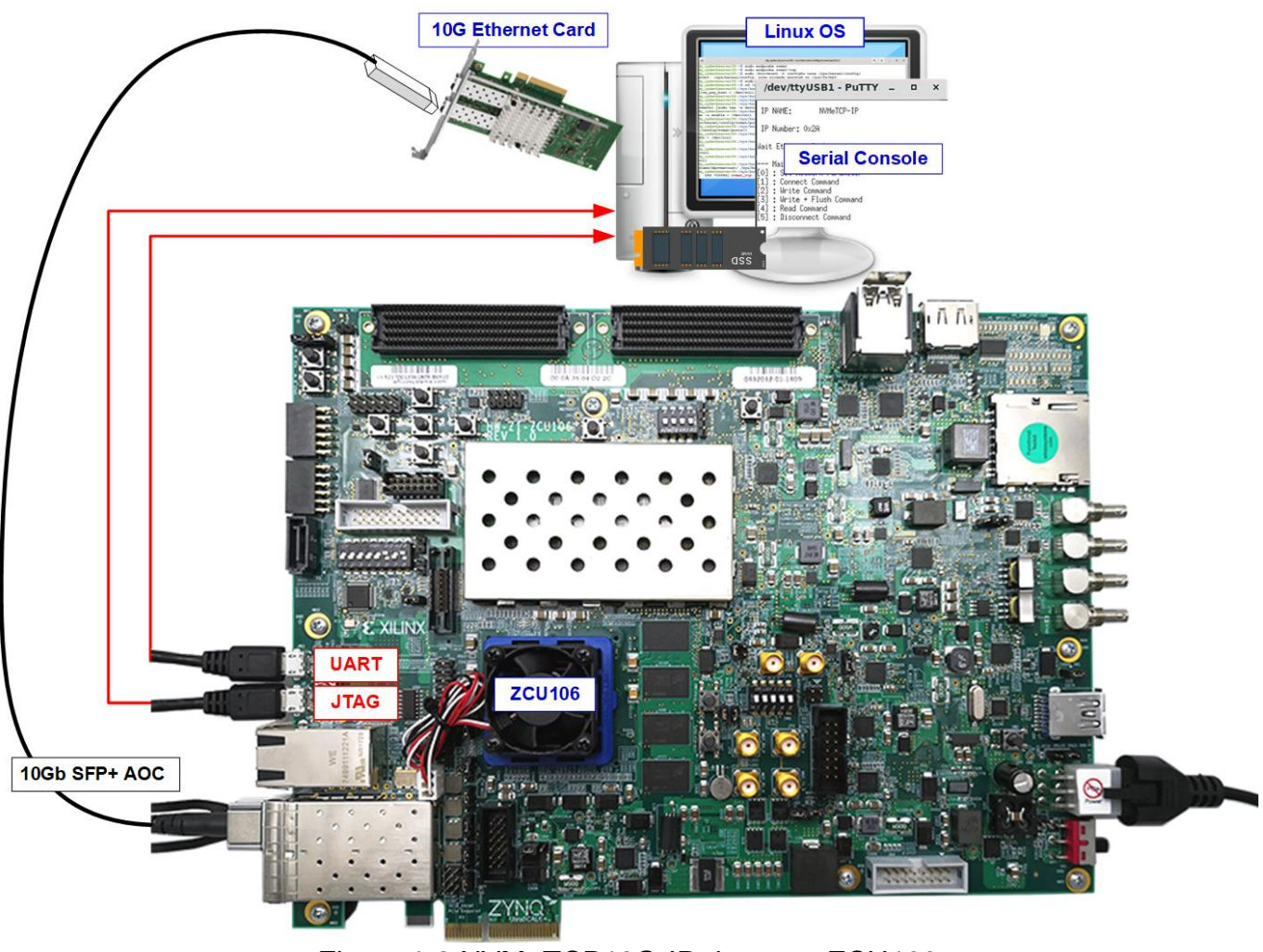

Figure 1-2 NVMeTCP10G-IP demo on ZCU106

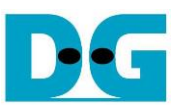

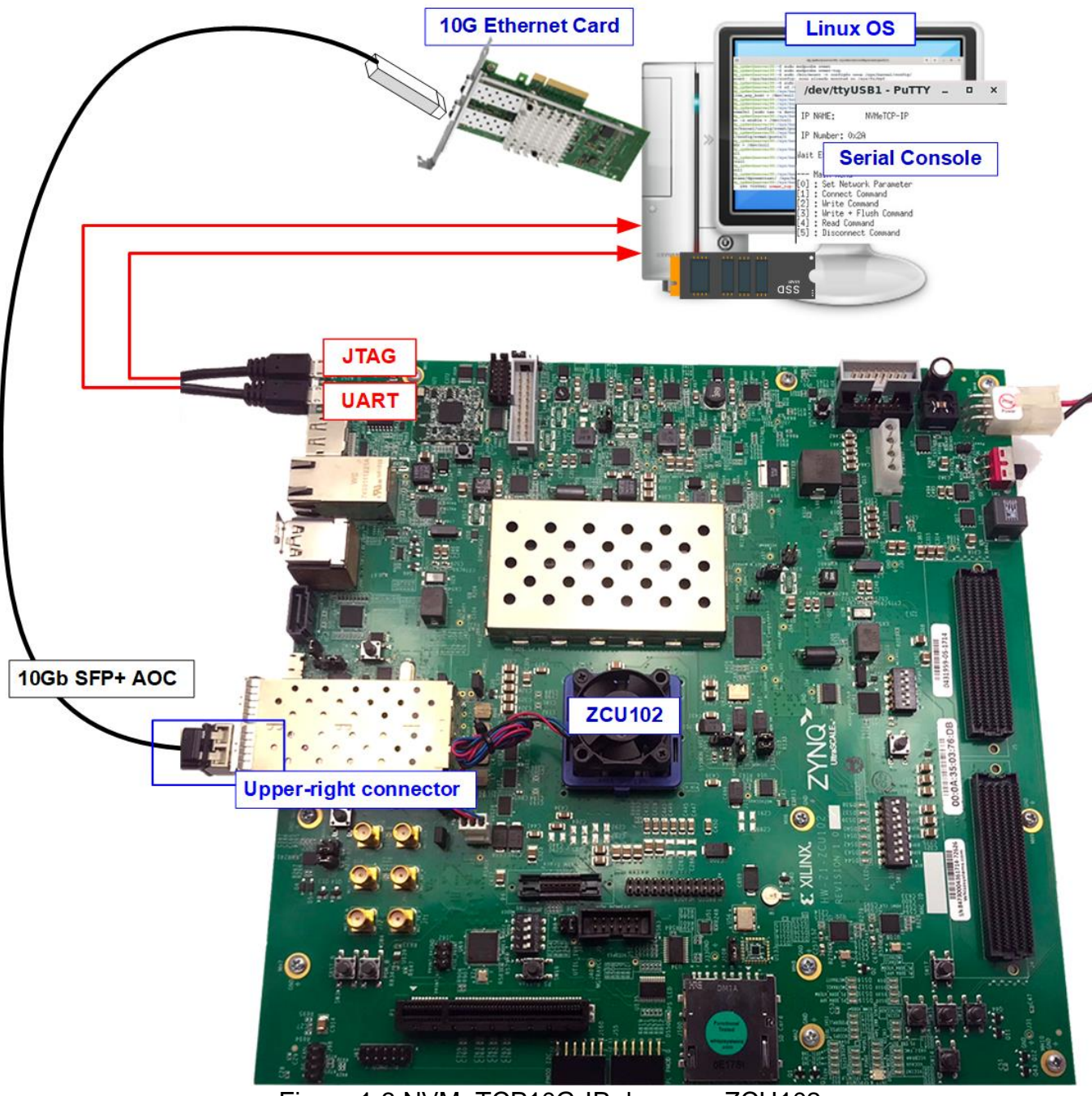

Figure 1-3 NVMeTCP10G-IP demo on ZCU102

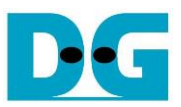

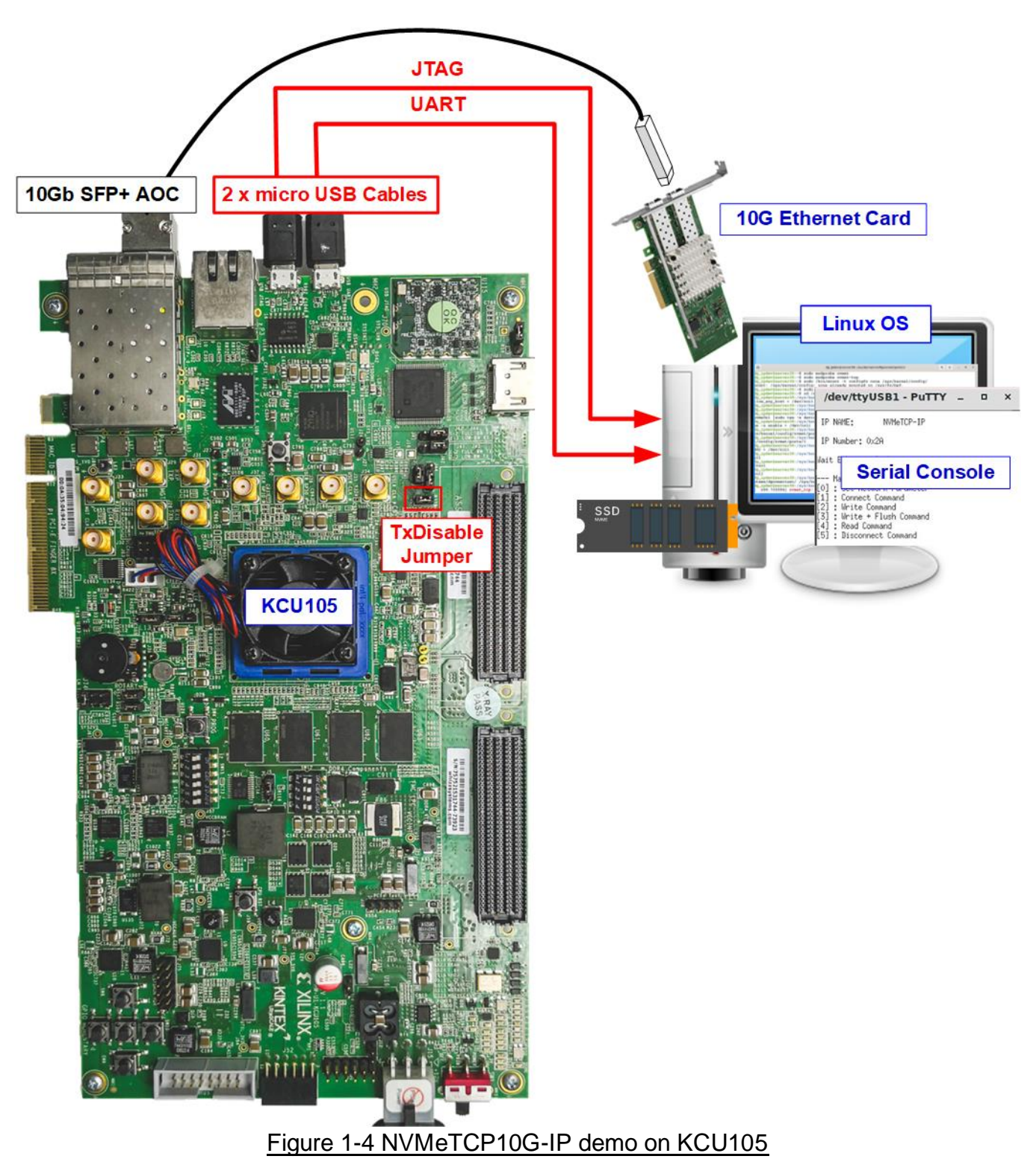

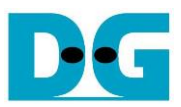

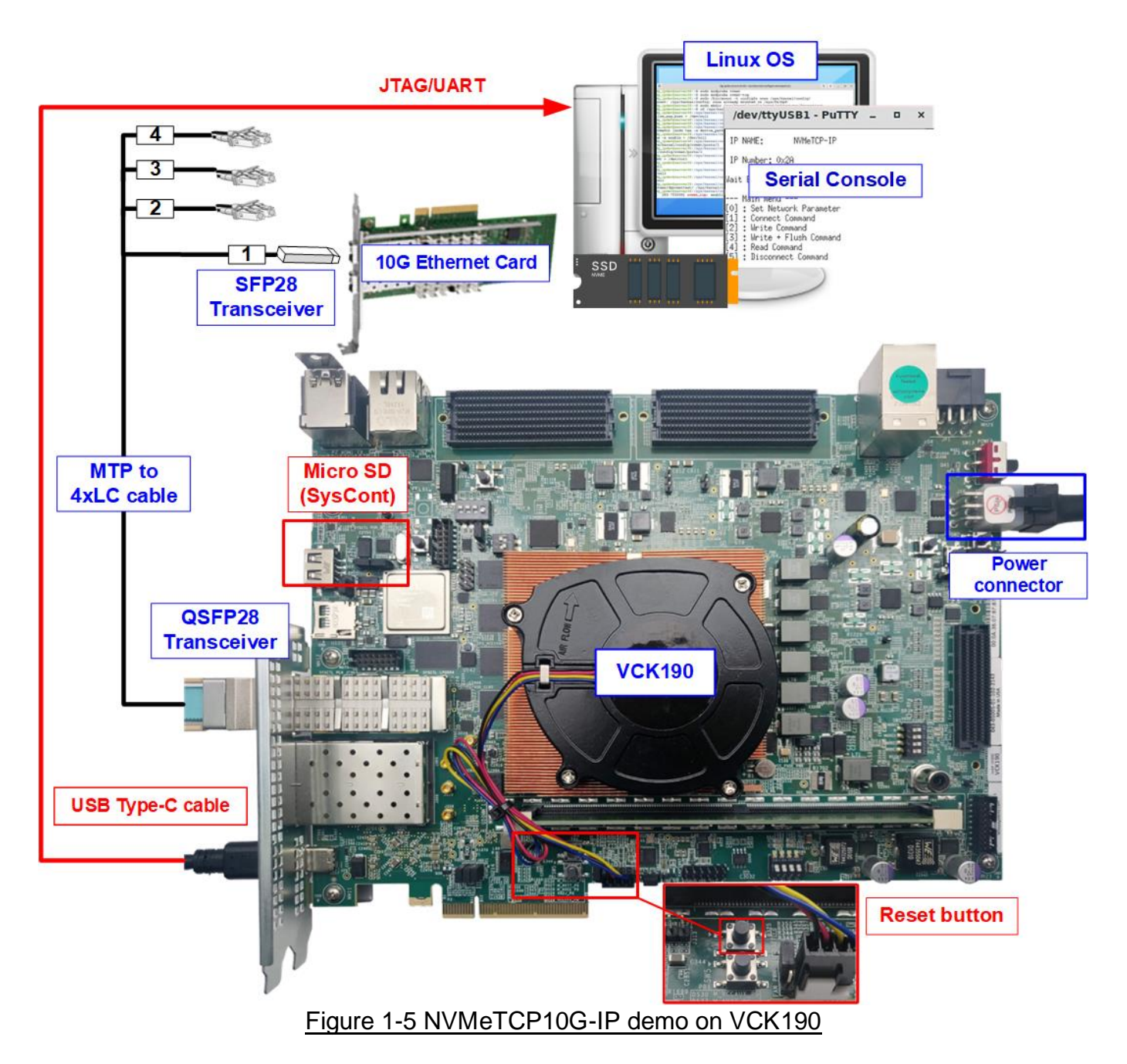

DG

dg\_nvmetcp10gip\_fpgasetup\_xilinx.doc

# 2 FPGA setup

This section provides detailed instructions for preparing the FPGA board to run NVMeTCP10G-IP demo.

- 1) Check DIPSW and Jumper setting on FPGA board.
  - a) ZCU102/ZCU106 Boards (Figure 2-1):
    - Set SW6 to all ONs for USB-JTAG usage.
    - For ZCU102 only, insert a jumper to J16 to enable Tx SFP+.

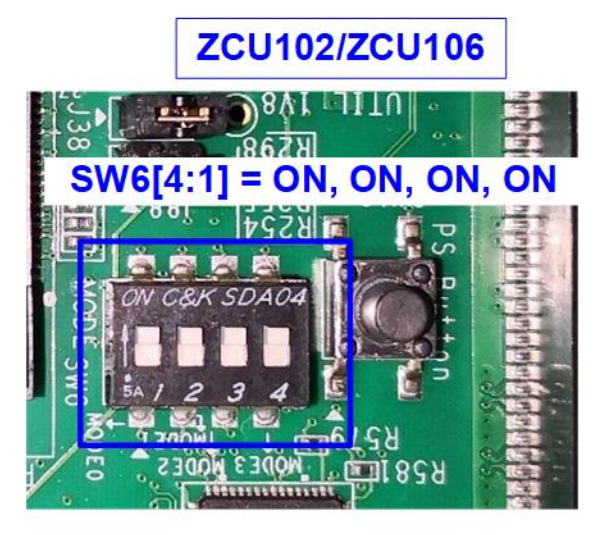

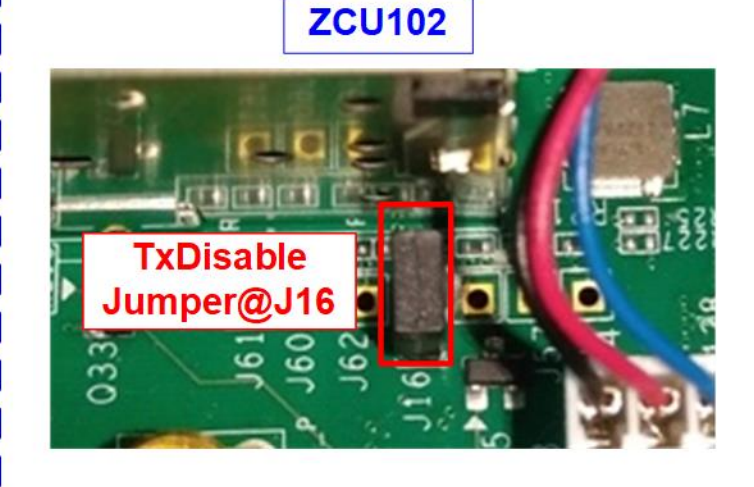

Figure 2-1 ZCU102/ZCU106 board setting

**KCU105** 

b) KCU105 Boar (Figure 2-2): Insert a jumper to J6 to enable Tx SFP+.

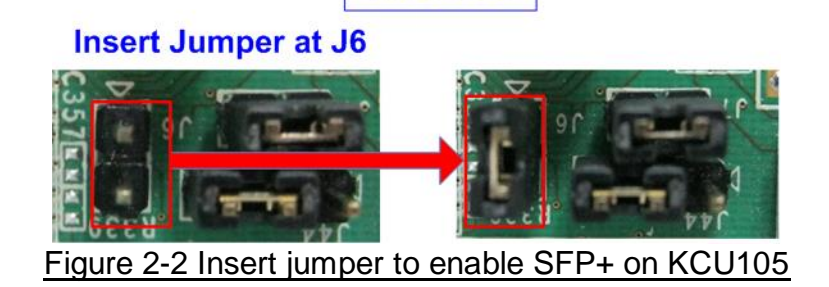

- 2) Connect USB cables between the FPGA board and PC for JTAG programming and Serial console.
  - a) For ZCU106, ZCU102, and KCU105 boards: Use two micro USB cables.
  - b) For VCK190 board: Use a USB type-C cable.
- 3) Connect the power supply to the FPGA development board.

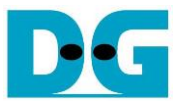

- 4) Connect a 10G Ethernet cable between the FPGA board and PC.
  - a) For ZCU102, KCU105, and ZCU106: Use a 10G SFP+ AOC cable. Utilize the specific SFP+ channel as indicated in Figure 2-3.
  - b) For VCK190: Use a QSFP+ to SFP+ cable, connecting QSFP+ to FPGA and SFP+ no.1 to the PC's 10G Ethernet card, as shown in Figure 2-4.

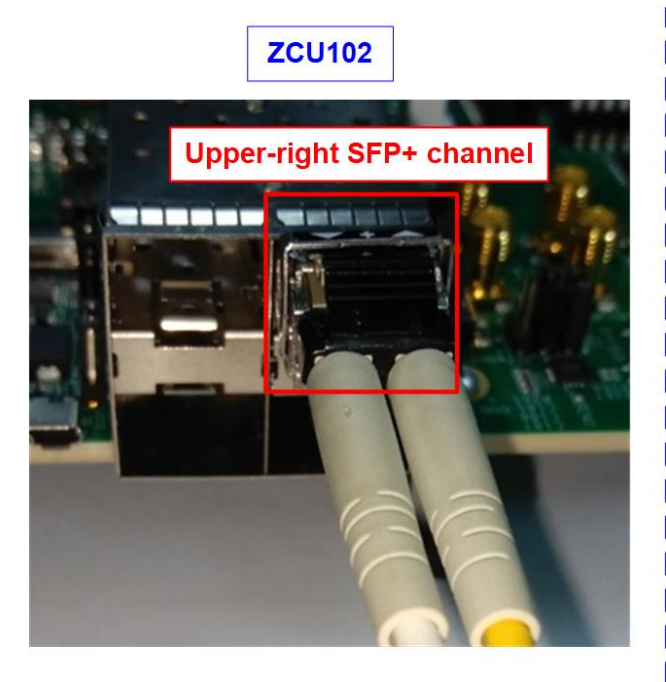

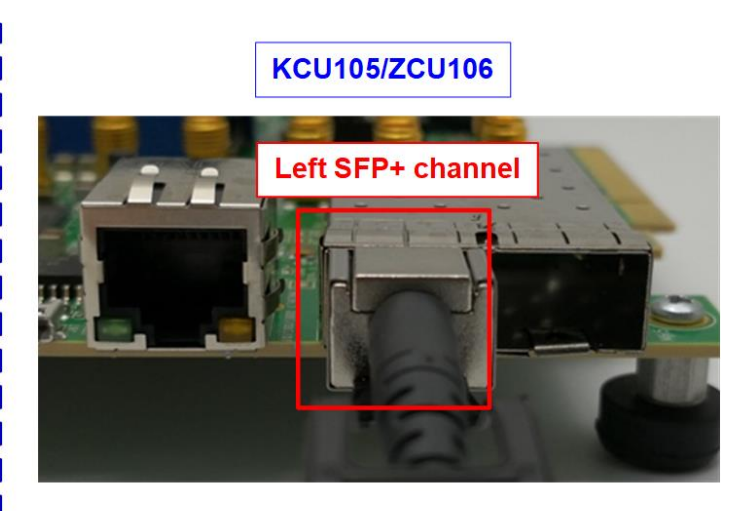

Figure 2-3 SFP+ channel using on ZCU106/KCU105 board

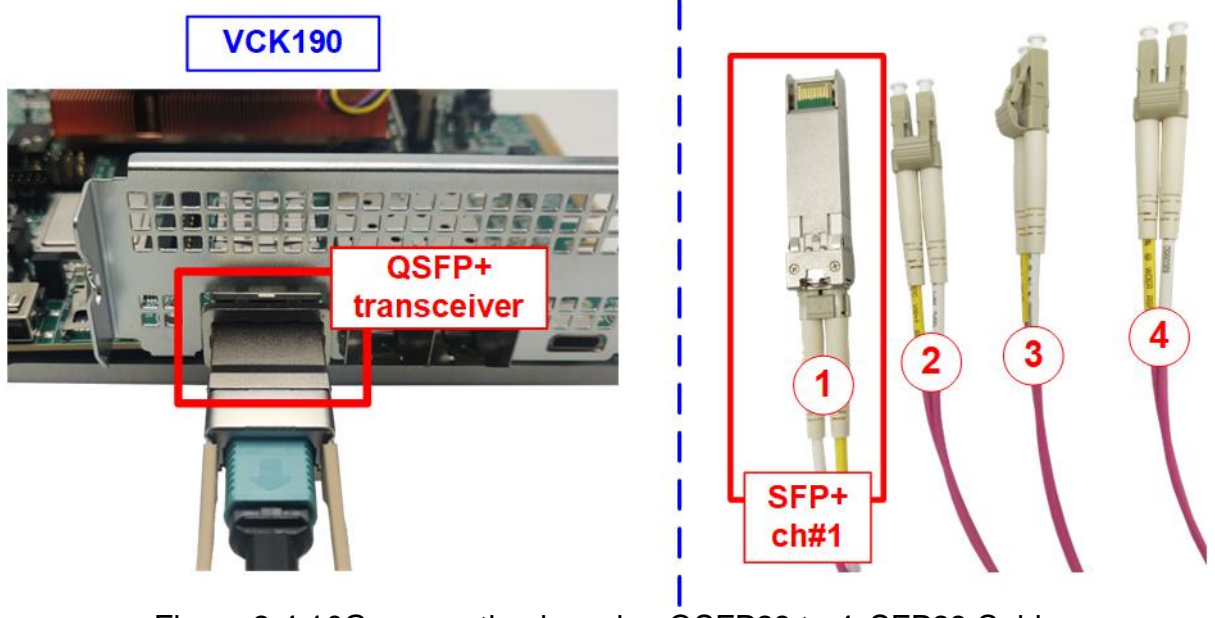

Figure 2-4 10G connection by using QSFP28 to 4xSFP28 Cable

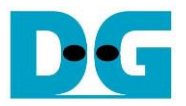

5) Power on the FPGA board. For VCK190 board only, follow these specific steps.

i) Insert a micro SD card into the system controller's SD card socket (J206) and set the DIP switch (SW11) to ON OFF OFF OFF for booting from SysCont SD. For detailed guidance on setting up the SD card, visit the Xilinx Wiki page and see the topics: "Board Setup and Connection" and "Writing the image to micro SD card"

https://xilinx-wiki.atlassian.net/wiki/spaces/A/pages/973078551/BEAM+Tool+for+VCK19

0+Evaluation+Kit#Board-Setup-and-Connection

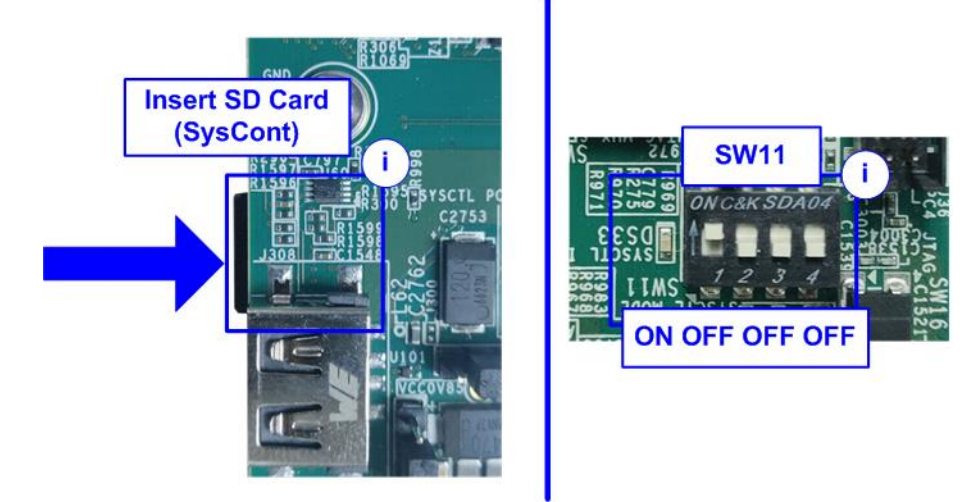

Figure 2-5 VCK190 board setting

- ii) Connect the VCK190 board to the PC using a USB cable. The PC should recognize three USB Serial Ports. Use the third port to monitor the board boot-up message.
- iii) Open a Serial console and connect to the third USB Serial port with these settings: Baud rate=115,200, Data=8-bit, Non-parity, and Stop bits=1-bit.

| ile <u>A</u> ction <u>V</u> iew <u>H</u> elp<br>■ ➡ 〒 □ □ <b>2</b> 〒 <b>9 4 × ●</b> | Port:<br>Sp <u>e</u> ed:              | COM8 ~                  | Close and <u>N</u> ew open |
|-------------------------------------------------------------------------------------|---------------------------------------|-------------------------|----------------------------|
| ile Action View Help<br>■ 🐟 🔤 📴 🔽 📻 💷 💺 🗙 €                                         | Sp <u>e</u> ed:                       | 115200                  |                            |
|                                                                                     |                                       | 113200 \$               |                            |
|                                                                                     | <u>D</u> ata:                         | 8 bit ~                 | Cancel                     |
|                                                                                     | P <u>a</u> rity:                      | none ~                  |                            |
| > 🛐 Other devices                                                                   | <u>S</u> top bits:                    | 1 bit $\sim$            | <u>H</u> elp               |
| ✓                                                                                   | Elow control:                         | none ~                  |                            |
| Communications Port (COM1)                                                          | Transn                                | nit delav               | 1                          |
| USB Serial Port (COM6)                                                              | 0                                     | msec/char 0             | msec/line                  |
| USB Serial Port (COM7)                                                              |                                       |                         |                            |
| USB Serial Port (COM8)                                                              | Device Friendly N                     | ame: USB Serial Port (  | COM8)                      |
|                                                                                     | Device Instance I<br>Device Manufactu | irer: FTDIBUS(VID_0403+ | PID_6011+532143136385      |
|                                                                                     | Provider Name: F                      | TDI                     |                            |
|                                                                                     | Driver Version: 2.                    | 12.36.4                 |                            |

Figure 2-6 Serial console for boot-up on VCK190

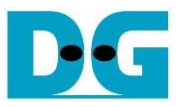

iv)Power on the board and observe the boot-up message completion on the console.

| COM8 - Tera Term VT                                                                                                    | _                                         |                           | ×                 |
|----------------------------------------------------------------------------------------------------|-------------------------------------------|---------------------------|-------------------|
| <u>File Edit Setup Control Window H</u> elp                                                                                                    |                                           |                           |                   |
| 2107 (0x10391447e)<br>[ 5.520815] EXT4-fs (mmcblk0p2): re-mounted. Opts: (null)<br>[ 5.844093] macb ff0b0000.ethernet eth0: PHY [ff0b0000.ether<br>driver [Marvell 88E1510] (irq=POLL)<br>[ 5.854290] macb ff0b0000.ethernet eth0: configuring for phy<br>[ 15.876036] random: crng init done<br>[ 15.874054] random: 7 urandom warning(s) missed due to ratel<br>[ 19.039119] TCP: request_sock_TCP: Possible SYN flooding<br>ding cookies. Check SNMP counters. | net-fff<br>/sgmii :<br>imiting<br>on port | fffff:<br>link m<br>2542. | 00]<br>ode<br>Sen |
| **************************************                                                                                                    |                                           |                           |                   |
| **************************************                                                                                                    |                                           |                           |                   |
| [ 66.96 ] DONE                                                                                                    |                                           |                           | ~                 |
| Figure 2-7 Boot-up message of power-on sequen                                                                                                    | ce on                                     | VCł                       | (190              |

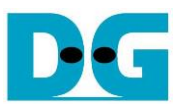

## 3 PC setup

This section outlines the configuration of the Serial console and FPGA programming tools on a PC necessary for running the demo. Instructions for both Windows OS and Linux OS are provided.

#### 3.1 Serial console

When connecting the FPGA board to a PC, multiple COM ports (Windows OS) or USB Serial ports (Linux OS) associated with the FPGA connection will be detected.

#### 3.1.1 Windows OS

Identify the correct COM port.

- For KCU105: Choose the standard COM port.
- For ZCU102/ZCU106: Select the COM port number assigned to Interface0.
- For VCK190: Select the lowest number of the newly detected COM ports.

| ■ Device Manager           ■ KCU105           −             Eile Action View Help           ■ ●           ■ ■           ■                                                                                                    | Eile Action View Help             ← ↓ □□ ↓ □□ ↓ □□ ↓ □□ ↓ □□ ↓ □□                                                                                                    |
|----------------------------------------------------------------------------------------------------|----------------------------------------------------------------------------------------------------|
| <ul> <li>Monitors</li> <li>Network adapters</li> <li>Portable Devices</li> <li>Ports (COM &amp; LPT)</li> <li>Communications Port (COM1)</li> <li>Silicon Labs Dual CP2105 USB to UART Bridge: Enhanced COM Port (COM10)</li> <li>Silicon Labs Dual CP2105 USB to UART Bridge: Standard COM Port (COM11)</li> <li>Print queues</li> </ul> | <ul> <li>Portable Devices</li> <li>Ports (COM &amp; LPT)</li> <li>Communications Port (COM1)</li> <li>Silicon Labs Quad CP2108 USB to UART Bridge: Interface 0 (COM15)</li> <li>Silicon Labs Quad CP2108 USB to UART Bridge: Interface 1 (COM14)</li> <li>Silicon Labs Quad CP2108 USB to UART Bridge: Interface 2 (COM17)</li> <li>Silicon Labs Quad CP2108 USB to UART Bridge: Interface 3 (COM16)</li> <li>Print queues</li> </ul> |

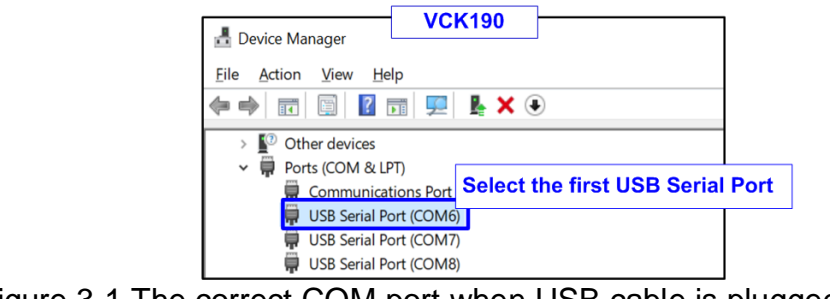

Figure 3-1 The correct COM port when USB cable is plugged-in

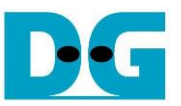

Configure your Serial console with the following settings (illustrated in Figure 3-2): Baud rate=115,200, Data=8-bit, Parity=None, and Stop bits= 1.

|                                                             | Serial sett | ing    | 7            |  |
|-------------------------------------------------------------|-------------|--------|--------------|--|
| Tera Term: Serial port setup                                |             |        | ×            |  |
| <u>P</u> ort:                                               | COM11       | $\sim$ | ОК           |  |
| <u>B</u> aud rate:                                          | 115200      | $\sim$ |              |  |
| <u>D</u> ata:                                               | 8 bit       | ~      | Cancel       |  |
| P <u>a</u> rity:                                            | none        | $\sim$ |              |  |
| <u>S</u> top:                                               | 1 bit       | ~      | <u>H</u> elp |  |
| Elow control:                                               | none        | $\sim$ |              |  |
| Transmit delay<br>O msec <u>/c</u> har O msec/ <u>l</u> ine |             |        |              |  |

Figure 3-2 Serial console setting

#### 3.1.2 Linux OS

Upon connecting the FPGA board, several USB Serial ports will appear. Use the following command to list the USB Serial ports. >> dmesg | grep ttyUSB

Port selection:

- For KCU105: Use the second port.
- For ZCU102/ZCU106: Use the first port.
- For VCK190: Use the second port.

| Display USB Serial port<br>[ 3.246397] usb 3-2: cp210x converter now attached to ttyUSB0<br>[ 3.266426] usb 3-2: cp210x converter now attached to ttyUSB1<br>[ 1249.160222] usb 1-9: FTDI USB Serial Device converter now atta Select the 2nd COM<br>[ 1623.484792] ftdi_sio ttyUSB2: FTDI USB Serial Device converter now disconnected<br>dg_ipdev@server38:~\$                                                                                                    | Fort<br>a from ttyUSB2                  |
|----------------------------------------------------------------------------------------------------|-----------------------------------------|
| dg_ipdev@server38:~\$ dmesg   grep ttyUSB<br>[25395.312541] usb 1-10: FTDI USB Serial Device converter now attached to ttyUSB2<br>[25396.447364] ftdi_sic ttyUSB2: FTDI USB Serial Device converter now disconnecte<br>[25399.029541] usb 3-1: cp210x converter now attached to ttyUSB2<br>[25399.045489] usb 3-1: cp210x converter now attached to ttyUSB3<br>[25399.061517] usb 3-1: cp210x converter now attached to ttyUSB4<br>[25399.077546] usb 3-1: cp210x converter now attached to ttyUSB4<br>[25399.077546] usb 3-1: cp210x converter now attached to ttyUSB5<br>dg_ipdev@server38:~\$ | ZCU102/ZCU106<br>d from ttyUSB2<br>Port |
| <pre>dg_ipdev@dgipdev:~\$ dmesg   grep ttyUSB [ 214.273088] usb 1-8: FTDI USB Serial Device converter now attached to ttyUSB0 [ 214.273409] usb 1-8: FTDI USB Serial Device converter now attached to ttyUSB1 [ 214.273686] usb 1-8: FTDI USB Serial Device converter now attached to ttyUSB2 [ 214.273996] usb 1-8: FTDI USB Serial Device converter now attached to ttyUSB3 dg_ipdev@dgipdev:~\$</pre>                                                                                                    | VCK190<br>he 2nd COM Port               |

Figure 3-3 Command to scan USB Serial ports on Linux OS

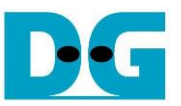

Figure 3-4 demonstrates how to configured the Serial console using the Putty application with the same Serial setting as for Windows (Baud rate=115,200, Data=8-bit, Parity=None, and Stop bits= 1).

|                                                       | PuTTY Confi               | iguration   |              | -      |      | × |
|-------------------------------------------------------|---------------------------|-------------|--------------|--------|------|---|
| Category: Options controlling local serial lines      |                           |             |              |        |      |   |
| ▼ Session                                             | Select a serial line      |             | ii. Type se  | rial ( | port |   |
| Logging                                               | Serial line to connect to | D           | /dev/ttyUSB  | 1      |      |   |
| <ul> <li>Terminal</li> <li>Keyboard</li> </ul>        | Configure the serial line |             |              |        |      |   |
| Bell                                                  | Speed (baud)              |             | 115200       |        |      |   |
| Features<br>• Window                                  | Data <u>b</u> its         |             | 8            |        |      | j |
| Appearance                                            | Stop bits                 |             | 1            |        |      |   |
| Behaviour<br>Translation                              | Parity                    |             | None         |        | ,    | - |
| <ul> <li>Selection</li> </ul>                         | Elow control              |             | None         |        | ,    | - |
| Colours                                               |                           | iii Configu | re serial na | iram   | ete  | r |
| Fonts                                                 | Ľ                         | in. Comiga  | re senar pe  | il ull |      | • |
| <ul> <li>Connection</li> </ul>                        |                           |             |              |        |      |   |
| Data                                                  |                           |             |              |        |      |   |
| Proxy                                                 |                           |             |              |        |      |   |
| Telnet                                                |                           |             |              |        |      |   |
| Rlogin                                                |                           |             |              |        |      |   |
| ▶ SSH                                                 |                           |             |              |        |      |   |
| Serial I. Select Serial to configure serial parameter |                           |             |              |        |      |   |
|                                                       | -                         |             |              |        |      |   |
|                                                       |                           |             |              |        |      |   |
| About                                                 |                           | 5           | Open         | Can    | cel  |   |
| Figure                                                | 3-4 Serial conso          | le settina  | on Linux (   | DS     |      |   |

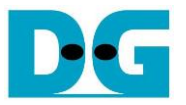

#### 3.2 FPGA configuration

This section outlines the procedures to load the configuration file and the demo firmware onto the FPGA board. Depending on the FPGA board in use, the method for programming differs.

For KCU105 board: Utilize the Vivado tools for programming. Open the Vivado Hardware Manager and program the board with the required bit file as illustrated in Figure 3-5.

| 🏄 Vivado 2017.4                                                             | HARDWARE MANAGER - unconnected                                                                                                    |
|-----------------------------------------------------------------------------|----------------------------------------------------------------------------------------------------|
| <u>File Flow Iools Window Help</u>                                          | No hardware target is open. Open target                                                                                                    |
| HLx Editions                                                                | Hardware Auto Connect                                                                                                    |
| Outick Start                                                                | Available Targets on Server   Open New Target                                                                                                    |
| QUICK START<br>Create Project ><br>Open Project ><br>Open Example Project > | HARDWARE M AGER - localhost/xilin iv. Click Program device                                                                                                    |
|                                                                             | Hardware ? _ C C ×                                                                                                    |
|                                                                             |                                                                                                    |
| Tasks                                                                       | Name Status                                                                                                    |
| Manage IR Vick Open Hardware Manager                                        | V I localhost (1) Connected                                                                                                    |
| Open Hardware Manager >                                                     | ✓ Image: You wanted with the wanted with the wanted with t |
| Xilinx Tcl Store >                                                          | v @ xcku040_0 (1) Not programm                                                                                                    |
|                                                                             | SysMon (System M     iii. Select FPGA device     to program bit file     vice                                                                                                    |
|                                                                             | Select a bitsu, am programming file and download it to your hardware                                                                                                    |
|                                                                             | device<br>the det v. Click "…" to select Programming file<br>(NVMeTCP10GIPTest_<br>buffSize>_ <boardname>.bi</boardname>                                                                                                    |
|                                                                             | Bitstream file: /Temp/NVMeTCP10GIPTest_1MB_KCU105.bit                                                                                                    |
|                                                                             | Debug probes file:                                                                                                    |
|                                                                             | Enable end of startup check                                                                                                    |
|                                                                             | vi. Click Program button to<br>start FPGA programming Cancel                                                                                                    |
| Figure 3-5 K                                                                | CU105 Configuration                                                                                                    |

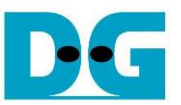

For ZCU102, ZCU106, or VCK190 board: Use a script file via the TCL shell to load the bit file and the elf file.

Windows OS

Execute a batch file to load the configuration. >> cd <directory containing the batch file> >> nvmetcp10giptest\_<buffsize>\_<boardname>.bat

| C.V. Viva      | vado 2017.4 Tcl Shell - C:\Xilinx\Vivado\2017.4\bin\vivado batmode.tcl<br>Change directory to download | folder    |
|----------------|----------------------------------------------------------------------------------------------------|-----------|
| Vivad<br>Vivad | ado% cd D:/Temp/download<br>ado% nvmetcp10giptest 1mb zcu106.bat                                       |           |
| •              | Run the configurati                                                                                    | on file 💌 |
| Fi             | Figure 3-6 ZCU102/ZCU106/VCK190 Configuration on Win                                                   | dows OS   |

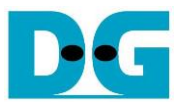

#### Linux OS

Use a TCP script for loading the configuration.

>> cd <directory containing the tcl file>

>> exec xsdb nvmetcp10giptest\_<buffsize>\_<boardname>.tcl

| Vivado Lab Edition 2021                | 1 No hardware target is open. Open target                                                                                                    |
|----------------------------------------|----------------------------------------------------------------------------------------------------|
| Elle Iools Window Help Q- Quick Access | Hardware     ? $\_$ $\square$ $\boxtimes$ $\times$ Q, $  \stackrel{\times}{=}   \Rightarrow   \Rightarrow   \Rightarrow   =   \Rightarrow$                                                                                                    |
| Quick Start                            | Vo content                                                                                                    |
| i. Click Open Hardware Manager         | Select an object to see properties                                                                                                    |
| Learning Center                        | Tcl Console       Messages       Serial I/O Link       Serial I/O Sc       ?       □       □         Q.       ★       ♦       II       ■       III       ■       □       □         open_hw_manager       ^       ^       ^       ^       ^       ^       ^ |
|                                        | iii. Change directory to configuration file cd /home/dg_ipdev/Desktop/Temp/zcu106/download/                                                                                                    |
|                                        | Tcl Console ×       Messages       Serial I/O Link       Serial II       ? _ □ □         Q       ★       ♦       II       ■       ■       ■                                                                                                    |
|                                        | cd /home/dg_ipdev/Desktop/Temp/zcu106/download/                                                                                                    |
|                                        | exec xsdb NVMeTCP10GIPTest_1MB_ZCU106.tcl                                                                                                    |

#### Figure 3-7 ZCU102/ZCU106/VCK190 Configuration on Linux OS

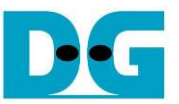

Once the FPGA configuration is completed, a welcome message will be displayed on the console, as shown in Figure 3-8.

```
FPGA Console

+++ NVMeTCP10G-IP Test design [IPVer = 1.0] +++

> 10G25GEMAC-IP [IPVer = 1.1]

Waiting Ethernet linkup

--- Main menu ---

[0] : Set Network Parameter
```

Figure 3-8 Welcome screen

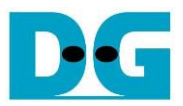

# 4 Revision History

| Revision | Date      | Description             |
|----------|-----------|-------------------------|
| 1.02     | 24-Apr-24 | Support VCK190          |
| 1.01     | 24-Mar-22 | Correct the information |
| 1.00     | 3-Nov-21  | Initial version release |